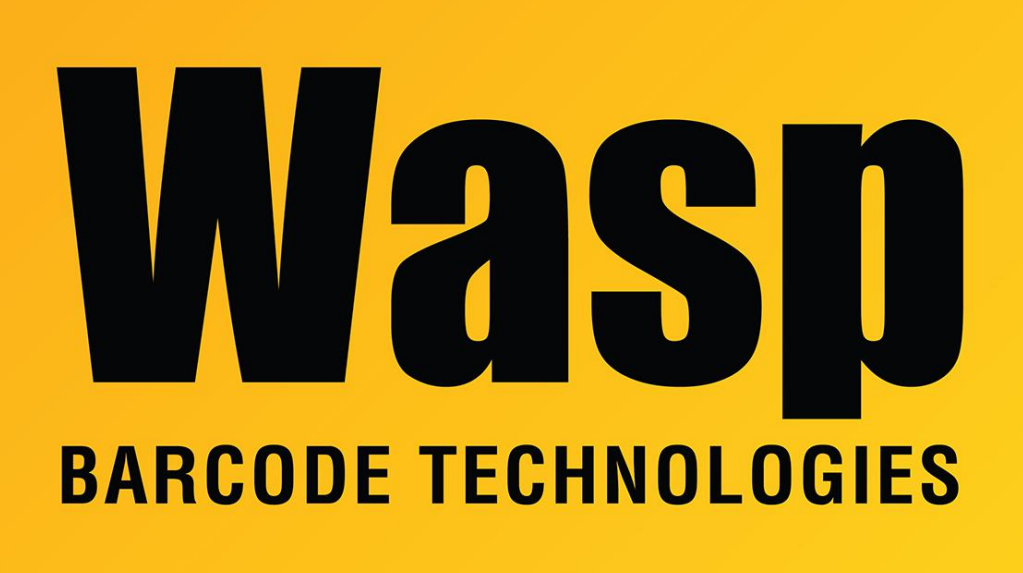

Portal > Knowledgebase > Software > QuickStore - Description is cut off using 1.25" x 1" tags with a WPL205

## QuickStore - Description is cut off using 1.25" x 1" tags with a WPL205

Max Holden - 2023-01-20 - in Software

When printing the price tags from Quickstore on the  $1.25" \times 1"$  labels on the WPL205, the top of the description sometimes prints off the top of the label, and the first letter of longer descriptions is cut off by the tag's rounded corner.

To correct for this, download <u>https://dl.waspbarcode.com/kb/qs/WPL205QS.zip</u> and extract it on the machine where the printer is connected. Run DiagTool118.exe. It should come up and show the current status of the printer with the detected label size, etc. On the Command Tool tab, click Send File, then browse to and select the WPL205QS.tcf file. It will flash a very quick progress bar as the file is sent.

Switch back to the Printer Configuration tab and click Reset Printer. The light on the printer

will briefly flash orange, then off, then back to solid green. Click Calibrate Sensor, it will open a Sensor Calibration window with GAP selected. Click Calibrate, and it will feed 2 blank labels. Now next to Shift X it should have a new box that says -15, and next to Shift Y a new box that reads 10.

When you print from QuickStore, the text will be farther from both the left and top of the tag and should no longer cut off.

## **Related Pages**

• DiagTool: WPL Printer Diagnostic Utility